## <mark>Άσκηση ΗΤΜL</mark>

Χρησιμοποιήστε το κείμενο που υπάρχει στη σελίδα https://anta113.wordpress.com/2017/11/16/%ce%b5%cf%81%ce%b3%ce%b1%cf%83%ce%af%ce% b1-html/ για να δημιουργήσετε μια σελίδα html.

Στη σελίδα σας θα πρέπει με κώδικα HTML

- 1. Να εισάγετε τίτλο: Εθισμός στο διαδίκτυο
- 2. Να ορίσετε το μέγεθος του τίτλου σε 7 και χρώμα πράσινο
- 3. Να εισάγεται την εικόνα που υπάρχει στο σύνδεσμο που σας δόθηκε και να αλλάξετε το μέγεθός της και την στοίχισή της ώστε να φαίνεται όπως στο παράδειγμα
- 4. Προσθέστε υπογράμμιση στη φράση «πάνω από 10 ώρες την εβδομάδα»
- **5.** Κάντε με **έντονη** γραφή τη φράση «. Συναισθηματικές διαταραχές, άγχος, καταθλιπτικό συναίσθημα και διάσπαση προσοχής ήταν συνοδές οντότητες σε ορισμένα παιδιά.»
- **6.** Προσθέστε στις φράσεις «διάσπαση προσοχής» και «ημερήσια χρήση οθόνης» **συνδέσμους** σε μια σχετικές σελίδες της επιλογής σας
- Επίσης προσθέστε σύνδεσμο στο τέλος του κειμένου με την σελίδα που είναι η πηγή του κειμένου
- 8. Ορίστε τη φράση «κριτήρια διάγνωσης των συμπεριφορών εξάρτησης» ως επικεφαλίδα 2
- 9. Βάλτε τα κριτήρια διάγνωσης σε αριθμημένη λίστα
- 10. Διαμορφώστε το κείμενο με την επίπτωση των συμπεριφορών εξάρτησης σε διάφορες
   χώρες σε πίνακα με περίγραμμα και φόντο (χρώματα επιλογής σας)
- **11.** Προσθέστε τον δίπλα **κώδικα** στο κομμάτι του <head>

## της σελίδας σας

Ποια αλλαγή φαίνεται στη σελίδα σας;

- 12. Περικλείστε την παράγραφο «Η πρώτη έρευνα .....είναι πιθανό τα ποσοστά αυτά να έχουν αυξηθεί.» μέσα στην ετικέτα <div> </div>. Ανανεώστε τη σελίδα και δείτε την αλλαγή.
- **13. Ενσωματώστε** το βίντεο

<u>https://www.youtube.com/watch?v=M\_Hcl7Fa6co</u> στη σελίδα σας.

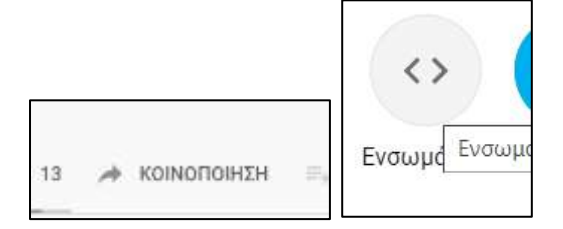

```
<style>
div {
    border: 3px solid red;
    margin-top: 100px;
    margin-bottom: 100px;
    margin-right: 300px;
    margin-left: 300px;
    background-color:
lightblue;
}
</style>
```

| Βασικές ετικέτες (tags) της HTML           |                                                                                                    |
|--------------------------------------------|----------------------------------------------------------------------------------------------------|
| <html> </html>                             | Οροθετεί την αρχή και το τέλος μιας ιστοσελίδας                                                                                                    |
| <head> </head>                             | Οροθετεί το τμήμα εκείνο της ιστοσελίδας στο οποίο ορίζονται διαχειριστικής φύσεως<br>πληροφορίες που αφορούν το περιεχόμενο της ιστοσελίδας                                                                                                    |
| <body> </body>                             | Οροθετεί το περιεχόμενο της ιστοσελίδας<br>Ιδότητες : bgcolor, text, Πχ bgcolor=red                                                                                                    |
| <title> </title>                           | Ορίζει τον τίτλο της ιστοσελίδας. Τοποθετείται στην περιοχή μεταξύ <b><head></head></b> και <b></b> .<br>Συνήθως εμφανίζεται στον τίτλο του παραθύρου του φυλλομετρητή. π.χ. <b><title></title></b> Αυτός είναι ο<br>τίτλος <b></b>                                                                                                    |
| <h1> </h1><br><h2> </h2><br><br><h6> </h6> | Καθορισμός επικεφαλίδων. Υπάρχουν 6 επίπεδα φθίνουσας τάξης με το <b><h1></h1></b> να είναι η<br>μεγαλύτερη επικεφαλίδα και το <b><h6></h6></b> η μικρότερη.                                                                                                    |
|                                            | Ορισμός παραγράφου                                                                                                    |
| <b> </b>                                   | Έντονη γραφή                                                                                                    |
| <i> </i>                                   | Πλάγια γραφή                                                                                                    |
| <u> </u>                                   | Υπογράμμιση                                                                                                    |
|                                            | Αλλαγή γραμμής                                                                                                    |
| <hr/>                                      | Εισαγωγή οριζόντιας γραμμής                                                                                                    |
| <font></font>                              | Η ετικέτα <i><font></font></i> ορίζει το μέγεθος, την γραμματοσειρά και το χρώμα του κειμένου.<br>Ιδιότητες : size, color                                                                                                    |
|                                            | Εισαγωγή κενού (non-breaking space). Αν γράψετε στο κείμενό σας 10 κενά, ο<br>φυλλομετρητής θα αφαιρέσει τα 9 από αυτά. Για να προσθέσετε πραγματικά κενά στο<br>κείμενό σας, μπορείτε να χρησιμοποιήσετε τον ειδικό χαρακτήρα <b> </b>                                                                                                    |
| <ul> </ul>                                 | Ορίζει μη αριθμημένη λίστα (unordered list),π.χ. κουκίδες. Συνδυάζεται με την ετικέτα <b><li></li></b>                                                                                                    |
| <ol> </ol>                                 | Ορίζει αριθμημένη λίστα (ordered list). Συνδυάζεται με την ετικέτα <b><li></li></b>                                                                                                    |
| <li> </li>                                 | Ορίζει τα στοιχεία λίστας αριθμημένης ή όχι. π.χ.<br><ol><br/><li>Πρώτο στοιχείο λίστας </li><br/><li>Δεύτερο στοιχείο λίστας </li><br/></ol>                                                                                                    |
| <img src="photo"/>                         | Ορίζει την εισαγωγή κάποιας εικόνας (image), η οποία βρίσκεται σε άλλο αρχείο από αυτό<br>της ιστοσελίδας. Το όνομα του αρχείου εμφανίζεται ως παράμετρος μέσα στην ετικέτα π.χ.<br><img src="image.jpg"/> ή<br><img height="150" src="./folder/image.jpg" width="200"/><br>src είναι το όνομα αρχείου που περιέχει την εικόνα, width και height είναι το πλάτος και το<br>ύψος της σε εικονοστοιχεία (pixels). Folder είναι το όνομα του φακέλου που περιέχει τη<br>φωτογραφία μας. |
| <a href=""> </a>                           | Με αυτή την ετικέτα ορίζεται ένας σύνδεσμος προς μια ιστοσελίδα, η σε σημείο ιστοσελίδας.<br>Ο σύνδεσμος ενεργοποιείται όταν στο φυλλομετρητή επιλέξουμε το κείμενο που υπάρχει<br>ανάμεσα στο <a> και στο </a> . Η ιστοσελίδα στην οποία οδηγεί ο σύνδεσμος μπορεί να είναι<br>στην ίδια τοποθεσία ή σε οποιαδήποτε άλλη στο διαδίκτυο. π.χ. <a<br>href="http://www.google.gr"&gt; Αυτός είναι ο σύνδεσμος της google </a<br>                                                       |
| <br><br>                                   | Με την ετικέτα <b></b> ορίζουμε έναν πίνακα. Το ζεύγος των ετικετών <b> ορίζει μια</b><br>γραμμή του πίνακα, ενώ το ζεύγος των ετικετών <b></b> ορίζουν ένα κελί στην γραμμή<br>του πίνακα.<br>Ιδιότητες: border, color, bgcolor πχ border=3                                                                                                    |
| <iframe></iframe>                          | Με την ετικέτα <i><iframe></iframe></i> εισάγουμε στο έγγραφο μας ένα ένθετο παράθυρο στο οποίο<br>παρουσιάζεται ένα άλλο HTML έγγραφο                                                                                                    |